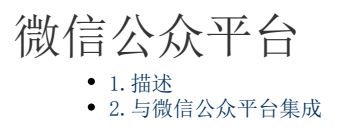

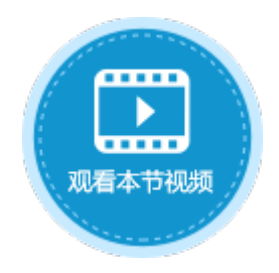

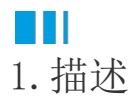

微信公众平台安全提供程序,支持微信单点登录。

配置了微信公众平台安全提供程序的网站只能在微信中打开,并且您可以决定用户创建方式,在微信中打开后会以OpenID作为用户名或由 用户决定用户名或密码,并将用户添加到活字格的内建用户中。

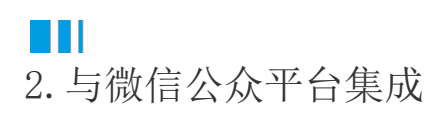

下面详细介绍如何将活字格与微信公众平台集成,在微信中访问活字格的应用的操作。

操作步骤

将应用发布到服务器上。

图1 发布应用

| 🚹 发布设置 |                                           | K |
|--------|-------------------------------------------|---|
| 发布设置   |                                           |   |
| 服务器:   | 117.78.3.113                              |   |
| 用户名:   | administrator                             |   |
| 密码:    | •••••                                     |   |
| 端口号:   | 80                                        |   |
| 应用名:   | new-library                               |   |
| 访问地址:  | http://117.78.3.113/new-library           |   |
|        | □ 覆盖服务器数据库                                |   |
|        | ☑ 发布后激活服务器                                |   |
|        | ⑦ 发布账户 (已选择:发布角色到服务器,发布用户到服务器,发布组织结构到服务器) |   |
|        | □ 使用HTTPS安全链接                             |   |
|        | 测试连接                                      |   |
| 保存设置   | 发布取消                                      | ] |
|        |                                           |   |

# 2 在服务器所在的云主机上安装IIS(互联网信息服务)。Windows10系统可参见https://jingyan.baidu.com/article/eb9f7b6d9e73d186 9364e8d8.html,Windows7可参见https://jingyan.baidu.com/article/219f4bf723bcb2de442d38ed.html。

安装完IIS后,检查网站是否处于启动状态,即管理网站区域的"启动"是否为灰色,如果不是,请单击"启动"以启动服务。

| 图2  | 启动网站            |
|-----|-----------------|
| P14 | 11 - 11 - 1 - 1 |

| <u> </u>                                | 🄮 te        | st 主页    |           |              |            |               |               |         |               |      |       |       |      | <b>操作</b><br>▶ 浏览 |
|-----------------------------------------|-------------|----------|-----------|--------------|------------|---------------|---------------|---------|---------------|------|-------|-------|------|-------------------|
| □ 1 記憶穴<br>□ 1 ECS-S6-MEDTIM-2 (BCS     | 筛选:         |          | ▼ 開开始 (G) | - 🖓 全部显      | 示(4)  分组依: | 据:区域          | - 88          | -       |               |      |       |       |      | 8扁鞘权限             |
| 🗐 应用程序池                                 | ASP. HET    |          |           |              |            |               |               |         |               |      |       |       |      | 编辑网站              |
| □ · · · · · · · · · · · · · · · · · · · |             | 404      |           |              | ٢          | <b>1</b>      |               |         | ۹.            | 5    | 1     | ab    |      |                   |
| test                                    | .NET 编译     | .WET 错误页 | NET 角色    | NET 配置文<br>件 | NET 全球化    | .NET 授权规<br>则 | .NET 信任級<br>別 | .NET 用户 | SWTP 电子邮<br>件 | 会话状态 | 计算机密钥 | 连接字符串 | 提供程序 | 查看应用程序<br>查看虚拟目录  |
|                                         |             | 1        |           |              |            |               |               |         |               |      |       |       |      | 管理网站              |
|                                         | 「「「「」」の面和控件 | ○一回      |           |              |            |               |               |         |               |      |       |       |      | 🗢 重新启动            |
|                                         | AMINIAN     | 盖""盖"    |           |              |            |               |               |         |               |      |       |       |      | ▶ 启动<br>■ 停止      |

## 3

登录微信公众平台,在微信公众平台的"设置-公众号设置-功能设置"中,单击"JS接口安全域名"和"网页授权域名"后的设置,下载 "MP\_verify\_xtDxsb5ZuNIwHObu.txt"文件。

图3 下载文件

| 公子设置     |                                                |    | JS接口安全域名                                                                                                    |
|----------|------------------------------------------------|----|----------------------------------------------------------------------------------------------------|
| 号详情 功能设置 | 1 授权管理                                         |    | 设置方接口安全统名后,公众号开设者可在该统名下调用数值开放的5接口。<br>计专事语:                                                                                                    |
| 功能设置     | 已允许 通过名称搜索到本来号                                 | Q# | 1、可填置三个域名或器径(例: wx.qq.com/gwx.qq.com/mp),需使用学母、数字及"-"的组合,不支持护结论,算<br>每及近线结合。<br>2、填容的磁点压通过(CP基金的验证,<br>3、将文件 <mark>MP_verity_VTk1nc328/2K1.ntxt</mark> (周击下数)<br>上得至填写域名或器径描向的web服务器(成进拟主机)的<br>(普減率如名,将文件物量置使路名根显录下,新的wx.qq.com/MP_verity_VTk1nc328/2K1.ntxt;音减写路径,将文件<br>齿路径显录下,例如wx.qq.com/mMP_verity_VTk1nc328/2K1.ntxt;<br>者编写路径,将文件<br>数径在显示下,例如wx.qq.com/mMP_verity_VTk1nc328/2K1.ntxt;<br>并确保可以均同。<br>4、一个自然月内量多可修改并保存三次,本月剩余保存次数:2 |
| 图片水印     | 使用各称作为水印                                       | 设置 | 城谷1                                                                                                    |
| 业务域名     | 未设置<br>设 <u>置业</u> 务域名后,在微信内访问该域名下页面时,不会被重新排版。 | 设置 | 域名2                                                                                                    |
| JS接口安全域名 | a o vasiji ven                                 | 设置 | 3/(在3                                                                                                    |
| 网页授权域名   | with Nuodo to an                               | 设置 | 例存 美術                                                                                                    |

#### 4

| 图4 保存文件                                                 |                                      |                    |                   |                       |                    |  |
|---------------------------------------------------------|--------------------------------------|--------------------|-------------------|-----------------------|--------------------|--|
| — 🌱 起始负<br>□ 🍕 ECS-S6-MEDIVM-2 (ECS 🎐                   | <b>휷选</b> :                          | ▼ 🏭 开始(G) マ 🔂 全部   | 显示(A)  分组依据: 区    | 域 🔹                   | •                  |  |
| ● ② 应用程序池<br>● ③ 网站<br>● ③ Default Web S: 网<br>● ● test | <b>网站</b><br>站名称 (S) :<br>.st        | 应用程序池 (L):<br>test | <b>?</b><br>选择(3) | ×<br>」<br>规 . NET 信任级 | 〔<br>. Net 用户 SMT1 |  |
| 物<br>C:<br>传                                            | 理路径(P):<br>\inetpub\wwwroot<br>递身份验证 |                    | ]                 |                       |                    |  |
| 📔 www.coot                                              | www.coot                             |                    |                   |                       |                    |  |
| 😋 ◯ マ 📕 ▾ 计算机 ▾ 本地的                                     | 滋盘(C:)★ inetpub ★ w                  | www.root +         |                   |                       |                    |  |
|                                                         | 享 ▼ 新建文件夹                            |                    |                   |                       |                    |  |
| ☆ 收藏夹                                                   | 名称 🔺                                 |                    | 修改日期              | 类型                    | 大小                 |  |
| 🚺 下载                                                    | 🌗 aspnet_client                      |                    | 2019/7/22 15:59   | 文件夹                   |                    |  |
| ■ 桌面                                                    | 遵 iisstart                           |                    | 2019/7/22 15:58   | HTML 文档               | 1 KB               |  |
| 📃 最近访问的位置                                               | 🧧 index                              |                    | 2019/7/22 10:29   | HTML 文档               | 1 KB               |  |
|                                                         | MP_verify_YTk                        | Lar c3Z8I2KLJa     | 2019/7/22 10:11   | 文本文档                  | 1 KB               |  |
| ₩ 视频                                                    | ស welcome                            |                    | 2019/7/22 15:58   | PNG 图像                | 181 KB             |  |

#### 6

在JS接口安全域名设置和网页授权域名设置中,填写域名并保存。

图5 设置域名

JS接口安全域名 weixin.huozige.com

网页授权域名 weixin.huozige.com

### 6

单击openWeixinSecurityProvider.zip,下载文件包。

在安装了服务管理器的云主机上,打开用户账户管理界面,在"第三方"区域,单击"上传",选择"openWeixinSecurityProvide r.zip"文件。

图6 上传安全提供程序包

|          |                                              | 活字格                                              | 管理控制台                       | 版本:8.0.100.0  |
|----------|----------------------------------------------|--------------------------------------------------|-----------------------------|---------------|
|          | ହ                                            | 第三方                                              | 微信公众平台                      |               |
|          |                                              | 上传                                               |                             |               |
|          |                                              | ADSecurityProvider<br>钉钉企业内部安全提供程序<br>企业微信安全提供程序 | 基本信息<br>名称 微信<br>当前版本 8.0.7 | 公众平台<br>100.0 |
|          | 应用管理                                         | (1)后公从十百                                         | 依赖版本 8.0.                   | 100.0         |
|          | (名)<br>第三方                                   |                                                  | 设置<br>添加配置                  |               |
|          | <b>於</b><br>设置                               |                                                  | 更新提供程序<br>重新上传              | <b>予</b><br>之 |
|          | <b>●</b> ●●●●●●●●●●●●●●●●●●●●●●●●●●●●●●●●●●● |                                                  | 删除                          |               |
| <b>7</b> | <sup>迫</sup> 击"添加设置<br>设置完成后,<br>图7 其他       | 置",编辑配置信息。<br>单击"保存"。<br>设置                      |                             |               |
|          | 微信公众                                         | 平台                                               |                             |               |

| 基本信息           |         |                |
|----------------|---------|----------------|
| 名称 微信公众平台      |         |                |
| 当前版本 8.0.100.0 | 使得到整洁白  |                |
| 依赖版本 8.0.100.0 | 海祖的11月忌 | ^              |
| 设置             | 名称      | 微信公众平台         |
| 添加配置           | ▶用户创建方式 | 以OpenID作为用户名 🔻 |
| 更新提供程序         | AppId   |                |
| 重新上传           | Secret  | ٥              |
| 删除提供程序         |         | 保存取消           |
| 删除             |         |                |

用户创建方式:以OpenID作为用户名和由用户决定用户名和密码。
 以OpenID作为用户名:默认为此种方式,将OpenID作为用户名。

• 由用户决定用户名和密码:选择此方式后,您可以设置OpenID自定义属性,使用此自定义属性存储用户对应的OpenID。

- AppId: 在微信公众平台中找到开发者ID并填入。
  Secret: 在微信公众平台中找到开发者密码并填入。

| ☆ 微信公     | 众平台          |                     | 及有ID(AITIU)种引及有面码(AITSecret)。               |
|-----------|--------------|---------------------|---------------------------------------------|
| ▲ 首页      | 基本           | 配置                  |                                             |
| 助能 自动回复   | 4            | 公众号开发信息             | 3                                           |
| 自定义菜单微信小店 | Ŧ            | 开发者ID(AppID)        | v 1<br>开发者ID是公众号开发识别码,配合开发者密码可调用公众号的接口能力。   |
| 卡券功能      | Ŧ            | 干发者密码<br>AppSecret) | 重置(?)<br>开发者密码是校验公众号开发者身份的密码,具有极高的安全性。切记勿把密 |
|           | 你向上IIC吧ター 畄- | 노양패网카오륑@            | 년 (비미)                                      |

💈 重新启动 启动 ⊳ ■ 停止 9 在活字格的管理控制台中,设置应用的域名,新的域名为步骤 6 中设置的JS接口安全域名/应用名,并且需要设置反向代理。 如果服务器搭建在云主机上,则不需要设置域名,跳过此步骤即可。

图9 设置域名

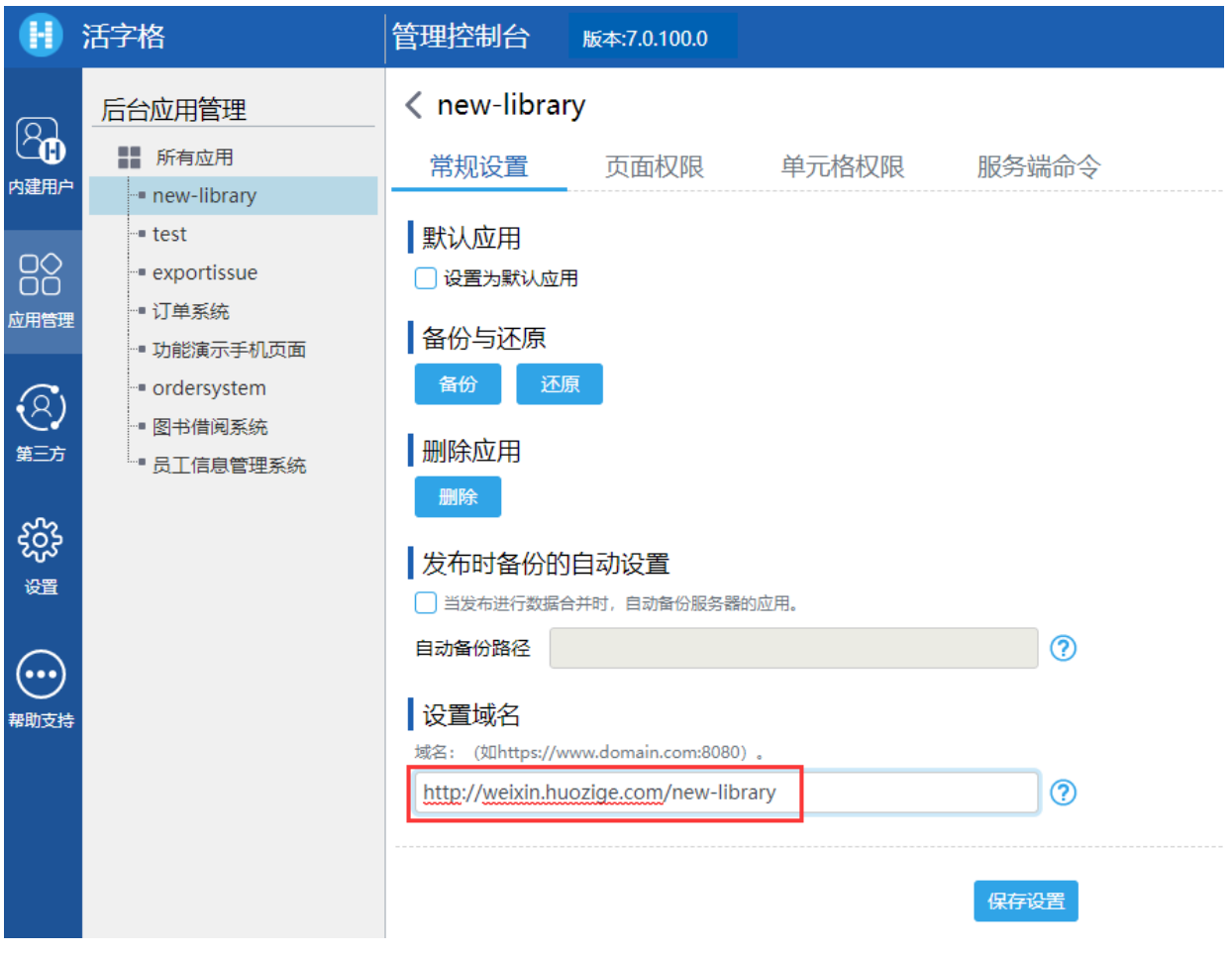

设置完成后,重启应用。

### 10

在微信中访问活字格应用时,会提示微信公众号获取您的用户信息,如下图所示:

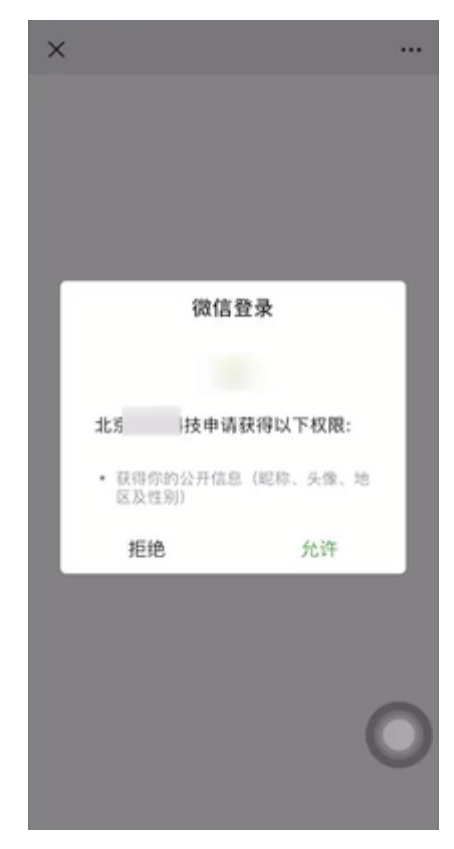

点击允许后,如果用户创建方式为以OpenID作为用户名,则会自动登录应用,并在用户管理平台中创建一个以OpenID为用户名的用户;

如果用户创建方式为由用户决定用户名和密码,则会显示如下页面。

| 15:53                |                      | al ≎ ∎       |
|----------------------|----------------------|--------------|
| ×                    | 登录                   |              |
| 登录                   | 用                    | 户注册          |
| 用户名                  |                      |              |
| 密码                   |                      |              |
|                      | 登录                   |              |
|                      |                      |              |
|                      |                      |              |
|                      |                      |              |
|                      |                      | 0            |
| 首次登录时,请/<br>信息后,即可 无 | 用系统账号登录。<br>需登录,直接访问 | 系统关联账户<br>I。 |

- 当选择登录时,您需要使用用户账户管理平台中已有的用户登录,登录后会将该用户与微信账号绑定;
  当选择注册时,您需要注册一个新用户,注册后自动登录,在用户管理平台中会新建一个用户,并将微信的OpenID存储在OpenID 自定义属性OpenID1中。

\_\_\_\_\_ 结束 \_\_\_\_\_

回到顶部